## Upgrade backup/restore components in a clustered environment

To upgrade the SQL Safe backup and restore components via the SQL Safe Management Console, follow the steps:

- 1. Launch the SQL Safe Management Console.
- 2. Click the **SQL Safe Agents** tab. SQL Safe Backup displays the active and inactive node names of the clustered SQL Server onto which you installed the SQL Safe Backup Agent.
- 3. Right-click the first node, and then select **Upgrade SQLsafe Backup Agent**. Repeat this step for each of the remaining nodes to upgrade the SQL Safe Agent components on the remaining nodes.
- 4. Verify that the **Management Server** column matches the correct management service. This setting is automatically set during your upgrade.
- 5. *If you want to use InstantRestore functionality*, right-click the first node, and then choose **Enable SQL Safe Instant Restore**. Repeat this step for each of the remaining nodes. Your SQL Safe Backup Services are now upgraded.

IDERA | Products | Purchase | Support | Community | Resources | About Us | Legal